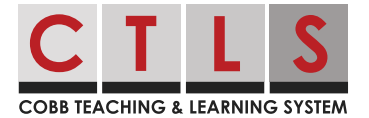

## How Parents Can Use Classroom Access Mode for CTLS Learn

Parents can look at their student's work in CTLS Learn by opening a link from CTLS Parent. This will be in "impersonation mode" meaning the parent can view, but not make any changes.

## Using a Website Browser

1. From **Home**, select your child in the left sidebar.

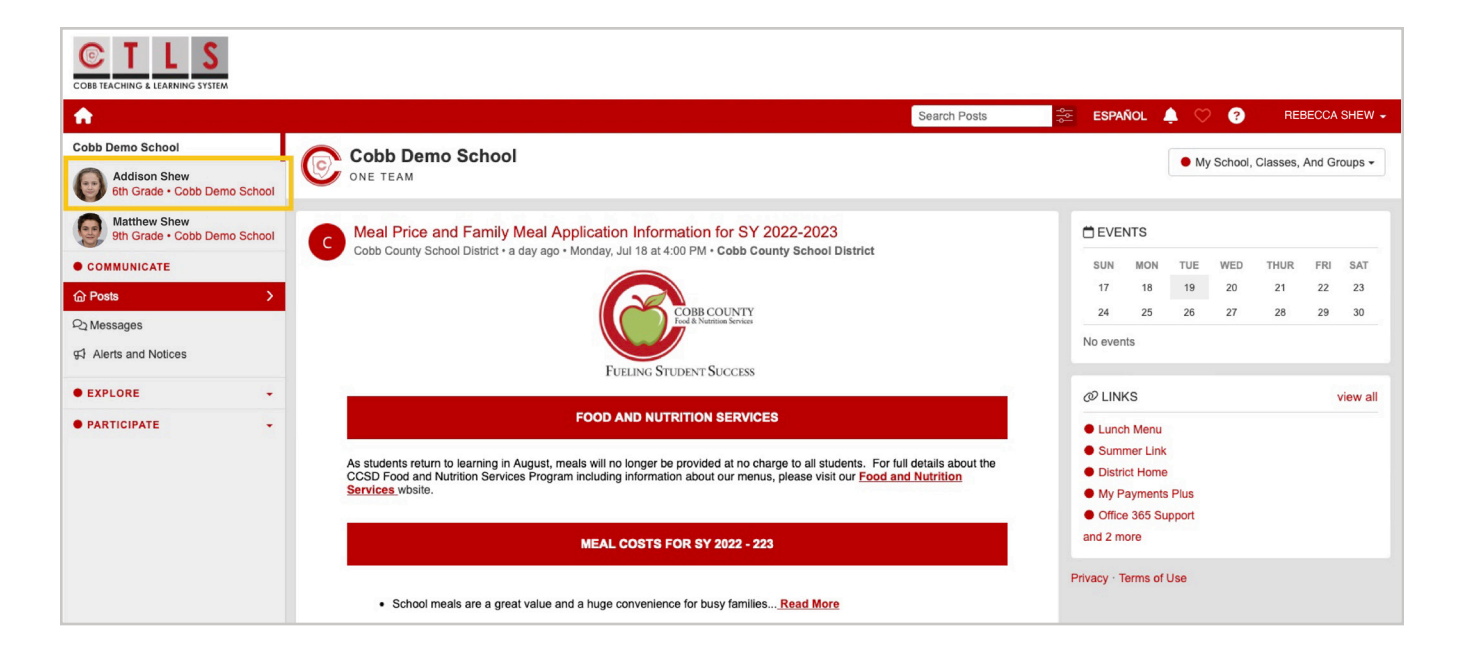

2. Click **CTLS Learn** under Important Links on the right.

| Cobb Demo School                             |                               |   |  |                |
|----------------------------------------------|-------------------------------|---|--|----------------|
| Addison Shew<br>6th Grade • Cobb Demo Sch    | 6th Grade                     |   |  |                |
| Matthew Shew<br>9th Grade • Cobb Demo School |                               |   |  |                |
| COMMUNICATE                                  | STUDENT INFO                  | 0 |  | MPORTANT LINKS |
| 습 Posts                                      | Student Id<br>1234567         |   |  | CTLS Learn     |
| Ra Messages                                  | Contacts                      |   |  |                |
| • EXPLORE -                                  | Rebecca Shew<br>Daniel Boudet |   |  |                |
| PARTICIPATE                                  | Eric Shew<br>Reyna Iborra     |   |  |                |
|                                              |                               |   |  |                |
|                                              | C New Message                 |   |  |                |
|                                              |                               |   |  |                |
|                                              |                               |   |  |                |
|                                              |                               |   |  |                |

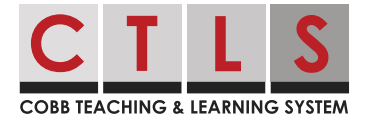

3. You will see your child's class information in "impersonation mode" – you can view but not make any changes.

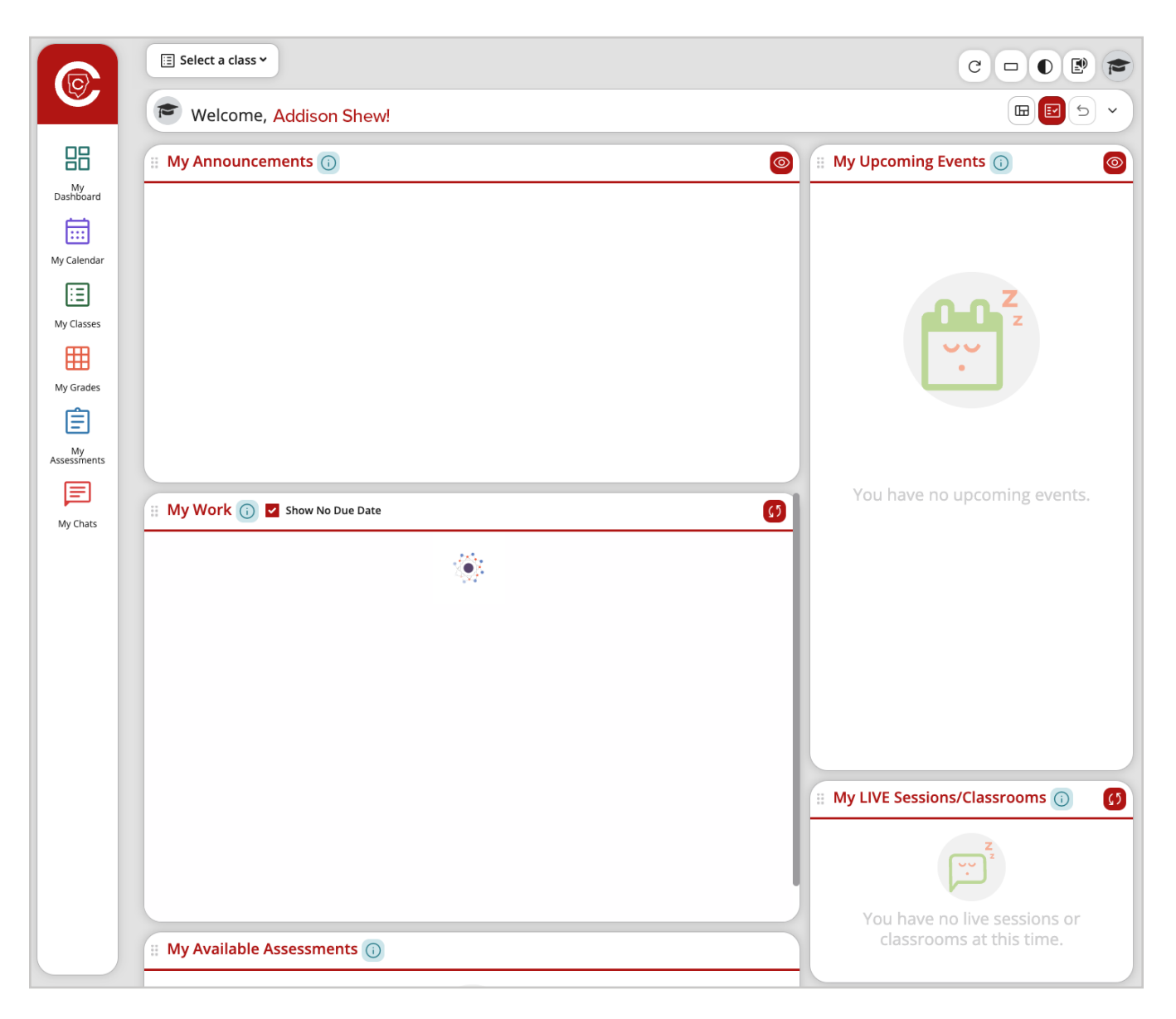

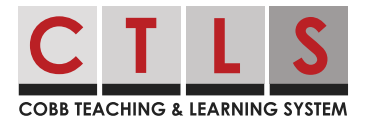

## Using the Mobile App

1. From home, tap the **three bars** at top left.

| 9:3                  | 30 🕇       | al 🗢 🗖 |        |  |  |  |
|----------------------|------------|--------|--------|--|--|--|
|                      | Ho         | me     | ↓ +    |  |  |  |
| Cobb Virtual Academy |            |        |        |  |  |  |
|                      | Posts      | Alerts |        |  |  |  |
| Q Se                 | arch posts |        | Cancel |  |  |  |

Parents can view their student's digital classrooms in CTLS Learn by opening a link from CTLS Parent. This will be in "classroom access mode" meaning the parent can view, but cannot take any assessments, submit assignments, or participate in classrooms discussions.

2. Select **Students** in the left column, and select **a student** to see their individual information.

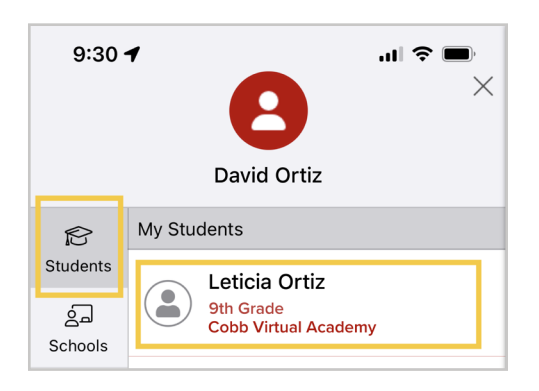

- 3. Tap **Dashboard** in the middle menu.
- 4. Select CTLS Learn.

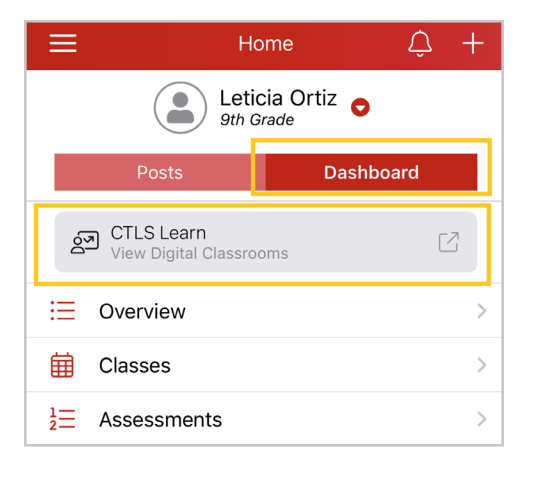